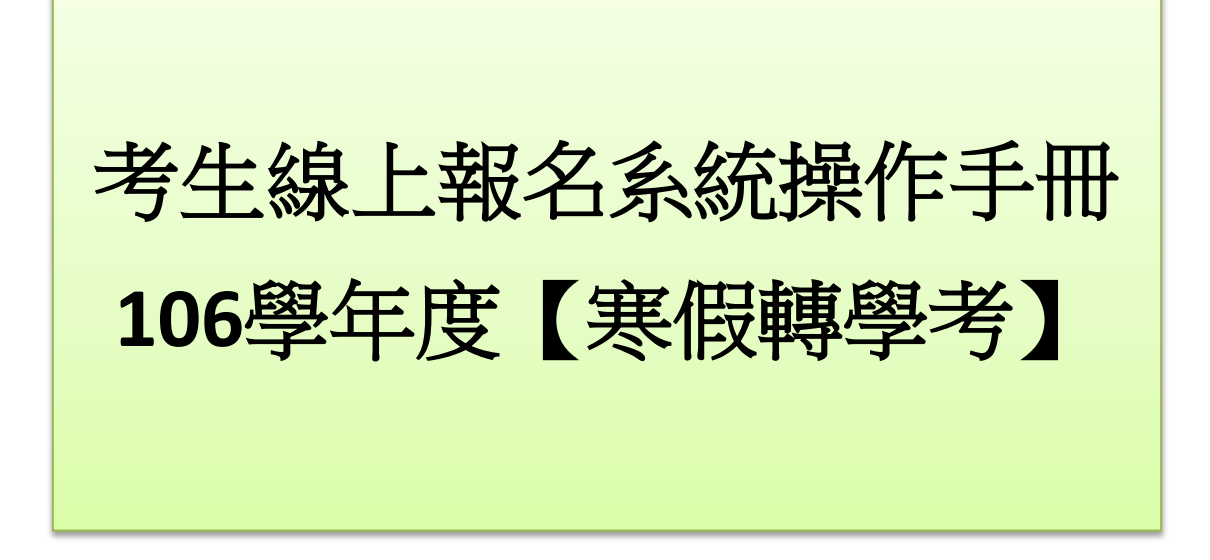

## 壹、登入報名系統

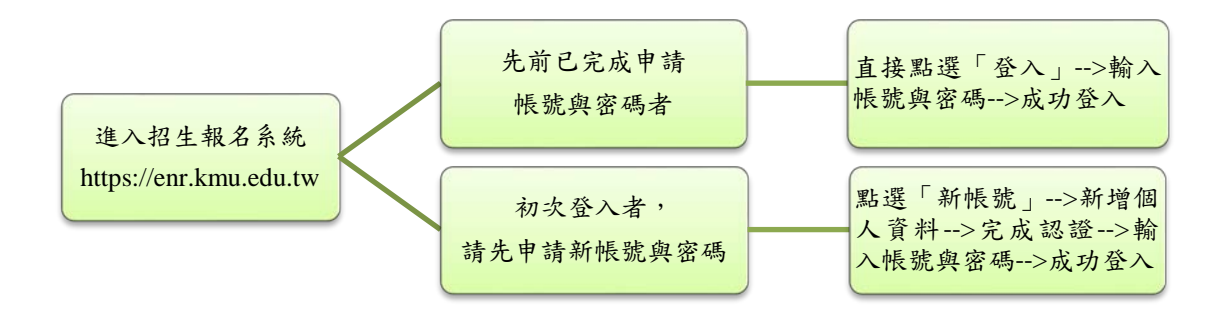

## 【備註】

- 一、先前已申請帳號與密碼者:若忘記「密碼」,請點選系統「忘記密碼」選項, 系統將會自動email一筆亂數密碼於使用者,使用者以此密碼再重新登入, 成功後請務必記得另點選「重設密碼」,設定個人專屬的密碼。若未收到系 統email亂數密碼者,請留意個人使用的電子郵件系統是否將信件歸類至「垃圾信件匣」或設定阻擋,或電洽本組 07-3234133 或 07-3234135,謝謝!
- 二、初次登入者,申請新帳號密碼之流程,詳請參閱以下說明:

Step 1:點選「新帳號」。

| 高雄醫學大學為全國唯一全數系所通過高                                   | 教評鑑中心認可之醫學大學且ESI 排名居台灣前十大之私立醫學大學                                                  |
|------------------------------------------------------|-----------------------------------------------------------------------------------|
| 高雄醫學大學招生入學                                           | 資訊網                                                                               |
| Aktāja                                               | 教務處招生組                                                                            |
| ■ 根號登入Login                                          | ₩訊息公告                                                                             |
| ■登入<br>LOGIN REGISTER                                | ◇ 岱告類別- ▼ ////////////////////////////////                                        |
| べ 忘記密碼<br>Forgotten your password                    | 第1頁,共38頁 (2音等) (2) 上百 (2) 天百 (2) 未等                                               |
| く 重設密碼<br>Change your password                       | + 9999WBW                                                                         |
| 功能索引 <b>index</b>                                    | 【各項招生(考試入學分發等)】常見問題(FAQ) <sup>***本</sup> 系統瀏覽諾需使用IE10以<br>1<br>上版本或Firefox或Chrome |
| <ul> <li>International Students</li> </ul>           | → 9999 MBW                                                                        |
| Application 2018-19 [Graduate<br>Programs]           | 2 【各項招生(考試入學分發等)】IE 11登錄問題                                                        |
| Application 2018 [Undergraduate                      | ◆ 9999 XBW                                                                        |
| <ul> <li>Online Application (from Nov.13)</li> </ul> | 3 【各項招生(考試入學分發等)】本校個資處理公告事項                                                       |
| • 研究所碩士靈試                                            | → 9999 WBW                                                                        |
| → 107學年簡章(PDF)                                       | 4 【各項招生(考試入學分發等)】報名照片上傳、變更格式及變更檔案大小                                               |
| • 研究所博士甄試                                            | → 2017-12-01 NBW                                                                  |

Step 2:點選「新增」→輸入個人資料(各欄位為必填)→點選「存檔」。

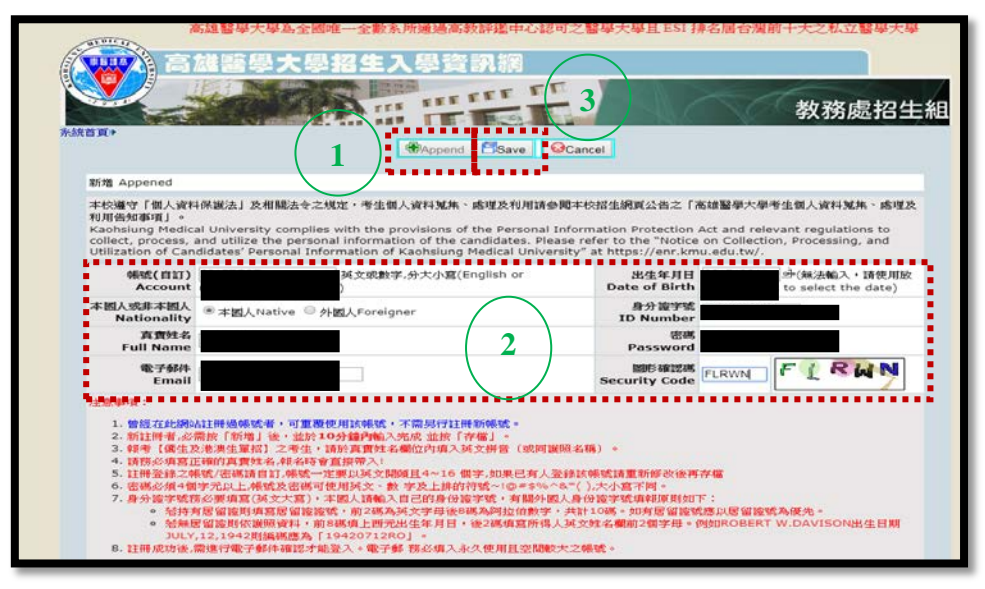

Step 3:「存檔」後,再次提醒!請點選「確認」。

| enr.kmu.edu.tw 顯示:                                                                                                    |  |
|----------------------------------------------------------------------------------------------------|--|
| 存僅成功I/如果資料無読.請按 [註冊完成送出認證值]You have<br>now been registered successfully. Please click the CONFIRM button if<br>your information is correct |  |
| 確定                                                                                                    |  |

Step 4: 確認資料無誤後,點選「註冊完成送出確認信」。

| 高雄醫學大學為全國唯一全數糸所通過高教評鑑中心認可之醫學大學且 ESI                                                                                                    | 排名居台灣前十大之私立醫學大學                                                                                                    |
|----------------------------------------------------------------------------------------------------|----------------------------------------------------------------------------------------------------|
| 高雄醫學大學招生入學資訊網                                                                                                    |                                                                                                    |
|                                                                                                    | 教務處招生組                                                                                                    |
| 註冊完成送出認證信 Send Confirmation                                                                                                    | Email                                                                                                    |
| 存檔 Save 已存檔!                                                                                                    |                                                                                                    |
| 本校遵守「個人資料保護法」及相關法令之規定,考生個人資料蒐集、處理及利用請參閱本校式<br>利用告知專項」。<br>Kaohsiung Medical University complies with the provisions of the Personal Informa<br>collect, process, and utilize the personal information of the candidates. Please refe<br>Utilization of Candidates' Personal Information of Kaohsiung Medical University" at | 留生網頁公告之「高雄醫學大學考生個人資料蒐集、處理及<br>ation Protection Act and relevant regulations to<br>er to the "Notice on Collection, Processing, and<br>t https://enr.kmu.edu.tw/. |
| 機號(自訂) 英文或數字,分大小寫(English or number,case-<br>Account sensitive)                                                                                                    | 出生年月日<br>Date of Birth 溫擇click to select the date)                                                                                                    |
| 本國人或非本國人<br>Nationality<br>本國人Native                                                                                                    | 身分證字號<br>ID Number                                                                                                    |
| 真實姓名<br>Full Name                                                                                                    | 密碼<br>Password                                                                                                    |
| 電子郵件<br>Email                                                                                                    | 圖形確認碼<br>Security Code                                                                                                    |
| 注意事項:                                                                                                    |                                                                                                    |

Step 5: 系統已送出確認信。

小叮嚀1.:申請帳號後,如未收到email確認信函,請留意您使用的電子郵件系統是否將信件歸類至「垃圾信件匣」或設定阻擋,謝謝! 小叮嚀2.:若經確認「垃圾信件匣」也無收到訊息,可電洽本組07-3234133 或 07-3234135,由本組人員協助處理。

| ( TIT                    |                                                                                   | 高雄醫學大學為全國唯一                                                                                                 | 一全數系所通過高教評                                                                                  | 3鑑中心認可之需                                                   | 醫學大學且 ESI 持                                                              | 非名居台灣前                                      | 前十大之私立醫學大學                                                | i.  |
|--------------------------|-----------------------------------------------------------------------------------|----------------------------------------------------------------------------------------------------|---------------------------------------------------------------------------------------------|------------------------------------------------------------|--------------------------------------------------------------------------|---------------------------------------------|-----------------------------------------------------------|-----|
|                          | 高調                                                                                | 雄醫學大學招                                                                                                    | 生入學資訊                                                                                       | 網                                                          |                                                                          |                                             |                                                           |     |
|                          | 2 5 1                                                                             |                                                                                                    | TTE FFFFF                                                                                   | EEE                                                        |                                                                          |                                             | 教務處招4                                                     | - 細 |
| 系統首頁                     | <b>≣</b> ≯                                                                        |                                                                                                    | i art. Leone                                                                                |                                                            |                                                                          |                                             |                                                           |     |
| 認                        | 證信發送完成!請3                                                                         | 至你所登錄的email收信啟用喇                                                                                            | 喂號,謝謝你的合作!                                                                                  |                                                            |                                                                          |                                             |                                                           |     |
| (注<br>Co                 | 注意:部份郵件網站<br>onfirmation ema                                                      | i負載較大時並不會馬上收到認<br>ail has been sent. Click the                                                              | 8證信,可能要稍待一段時間<br>e Activate link within t                                                   | 創)<br>hat email to activ                                   | vate your accoun                                                         | t.                                          |                                                           | ÷   |
|                          | Hote: Overloade                                                                   | u server may cause some                                                                                     | 本在間についてででです。                                                                                | delayed confirma                                           | auon email.)<br>物金畑支は仕力「方                                                | ことの 2014年間                                  | 医疫病 1、次时 神佳、 香油 市场                                        | 2   |
| 本<br>利<br>Ka<br>co<br>Ut | 校邊守「個人員科<br>用告知事項」。<br>aohsiung Medica<br>illect, process, a<br>tilization of Can | h木蔵法」又相關法マン現在,<br>al University complies with<br>and utilize the personal inf<br>didates' Personal Informat | * 舌坐個人員科鬼典、施理<br>h the provisions of the<br>formation of the candi<br>tion of Kaohsiung Med | Personal Inform<br>dates. Please ref<br>ical University" a | 商士納見公吉之「南<br>ation Protection A<br>er to the "Notice<br>t https://enr.km | Act and relev<br>on Collectio<br>u.edu.tw/. | 5生個人員科鬼典、處理ス<br>vant regulations to<br>n, Processing, and |     |
|                          | 帳號(自訂)<br>Account                                                                 | 英文或數字,分为<br>sensitive)                                                                                      | 大小寫(English or numb                                                                         | er,case-                                                   | 出生年月日<br>Date of Birth                                                   | (<br>選擇click to                             | 無法輸入,請使用放大鏡<br>select the date)                           |     |
| 本                        | 國人或非本國人<br>Nationality                                                            | 本國人Native                                                                                                   |                                                                                             |                                                            | 身分證字號<br>ID Number                                                       |                                             |                                                           |     |
|                          | 直査姓名<br>Full Name                                                                 |                                                                                                    |                                                                                             |                                                            | 密碼<br>Password                                                           |                                             |                                                           |     |
|                          | 電子郵件<br>Email                                                                     |                                                                                                    |                                                                                             |                                                            | 圖形確認碼<br>Security Code                                                   |                                             |                                                           |     |
| 注                        | 意事項:                                                                              |                                                                                                    |                                                                                             |                                                            |                                                                          |                                             |                                                           |     |

Step 6:請於所登錄的 email 收信啟用帳號,點選「確認帳號(啟用 Active)」。

| 高雄醫大學網路                  | 客報名網站所 HOLL THE 同學的認證信 Confi<br>enr@kmu.edu.tw ↓<br>● ● ● ● ● ● ● ● ● ● ● ● ● ● ● ● ● ● ●                                                                                                     | < > |
|--------------------------|----------------------------------------------------------------------------------------------------|-----|
| 認證信<br>同學<br>這是由 高雄醫大學網路 | 您好!<br>報名網站所發出的認證信(請勿回信)<br>可帳號確認。確認帳號後,再依網路報名開放時間,上網報名<br>email (Do not reply to this email).<br>punt, you must first confirm your email address. If you would like<br>system, please click the link Activate. <u>Active</u> |     |

Step 7: 確認申請帳號成功。

|                                                                                                    | 雄醫學大學招生入學資訊網                                                                                                    |                                                                                                    |                                                                                                    |
|----------------------------------------------------------------------------------------------------|----------------------------------------------------------------------------------------------------|----------------------------------------------------------------------------------------------------|----------------------------------------------------------------------------------------------------|
|                                                                                                    |                                                                                                    |                                                                                                    | 教務處招生                                                                                                    |
|                                                                                                    | ••••••                                                                                                    |                                                                                                    |                                                                                                    |
| 12146122                                                                                                    | 帳號,成功!                                                                                                    |                                                                                                    |                                                                                                    |
| 本校遵守「個人資料<br>利用告知事項」。                                                                                                    | ·保護法」及相關法令之規定,考生個人資料 <b>規</b> 集、處理及利用請參問                                                                                                    | 本校招生網頁公告之「不                                                                                                    | 5.雄醫學大學考生個人資料蒐集、處理及                                                                                                    |
| 本校遵守「個人資料<br>利用告知事項」。<br>Kaohsiung Medic<br>collect, process,<br>Utilization of Can<br>執硫(自訂)                                                             | 保護法」及相議法令之規定,考生個人資料蒐集、感望及利用講会題<br>al University complies with the provisions of the Personal Inf<br>and utilize the personal information of the candidates. Pleasa<br>didates' Personal Information of Kaohsiung Medical Universit<br>資文或數字.分大小寫(English or number.case-                                                   | 本校招生網頁公告之「R<br>formation Protection A<br>e refer to the "Notice<br>ty" at https://enr.km<br>出生年月日                                                            | S雄醫學大學考生個人資料蒐集・感達及<br>Act and relevant regulations to<br>on Collection, Processing, and<br>u.edu.tw/.<br>無法輸入・請使用放大鍵                                 |
| 本校遵守「個人資料<br>利用倍如事項」。<br>Kaohsiung Medic<br>collect, process,<br>Utilization of Can<br>執意(自訂)<br>Account                                                  | 保護法」及相議法令之規定・考生個人資料蒐集・感望及利用講会題<br>al University complies with the provisions of the Personal Inf<br>and utilize the personal information of the candidates. Pleasa<br>didates' Personal Information of Kaohsiung Medical Universit<br>所文或數字,分大小寫(English or number,case-<br>sensitive)                                     | 本校招生網頁公告之「#<br>formation Protection /<br>e refer to the "Notice<br>ty" at https://enr.km<br>出生年月日<br>Date of Birth                                           | 5雄醫學大學考生個人資料某為、感導这<br>Act and relevant regulations to<br>on Collection, Processing, and<br>u.edu.tw/.<br>転活輸入,請使用放大鍵<br>選擇click to select the date)  |
| 本校遵守「個人資料<br>利用告知事項」。<br>Kaohsiung Medic<br>collect, process,<br>Utilization of Can<br>構成(自訂)<br>Account<br>本國人或非本國人<br>Nationality                       | 保護法」及相關法令之規定,考生個人資料蒐集、感望及利用諸參閱<br>al University complies with the provisions of the Personal Inf<br>and utilize the personal information of the candidates. Please<br>didates' Personal Information of Kaohsiung Medical Universit                                                                                         | 本校招生網頁公告之「消<br>formation Protection /<br>erfer to the "Notice<br>ty" at https://enr.km<br>出生年月日<br>Date of Birth<br>身分證字道<br>ID Number                       | b雄醫學大學考生個人資料某為、感道及<br>Act and relevant regulations to<br>on Collection, Processing, and<br>u.edu.tw/.<br>無法輸入,請使用放大鏡<br>環確click to select the date)  |
| 本校遵守「國人讓求<br>利用倍如事項」。<br>Kaohsiung Medic.<br>collect, process,<br>utilization of Can<br>%%(自訂)<br>Account<br>本國人或非本國人<br>Nationality<br>真實共名<br>Full Name | 供協法」及相關法令之規定,考生個人資料蒐集、感理及利用講參題<br>al University complies with the provisions of the Personal Inf<br>and utilize the personal information of the candidates. Pleasa<br>didates' Personal Information of Kaohsiumg Medical Universit<br>and the state of the state of the state of the state of the state<br>sensitive)<br>1 | 本校招生網頁公告之「A<br>formation Protection /<br>e refer to the "Notice<br>ty" at https://enr.km<br>出生年月日<br>Date of Birth<br>日 りいのber<br>日 Number<br>名客<br>Password | 5.体副學大學考生個人資料某件、感導这<br>Act and relevant regulations to<br>on Collection, Processing, and<br>u.edu.tw/.<br>種法輸入,请使用放大鏡<br>覺揮click to select the date) |

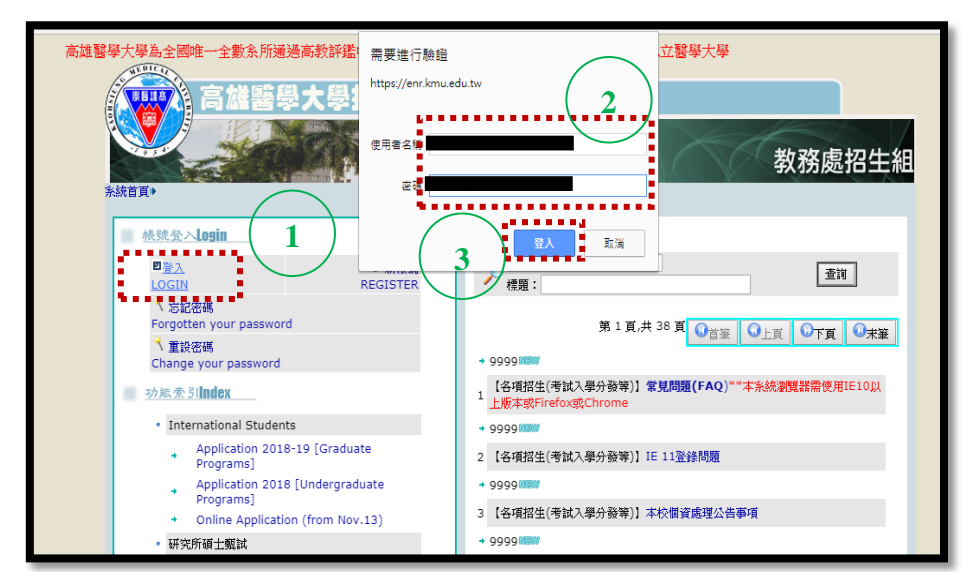

Step 8:點選「登入」→輸入帳號與密碼→點選「登入」。

Step 9:已成功登入報名系統。

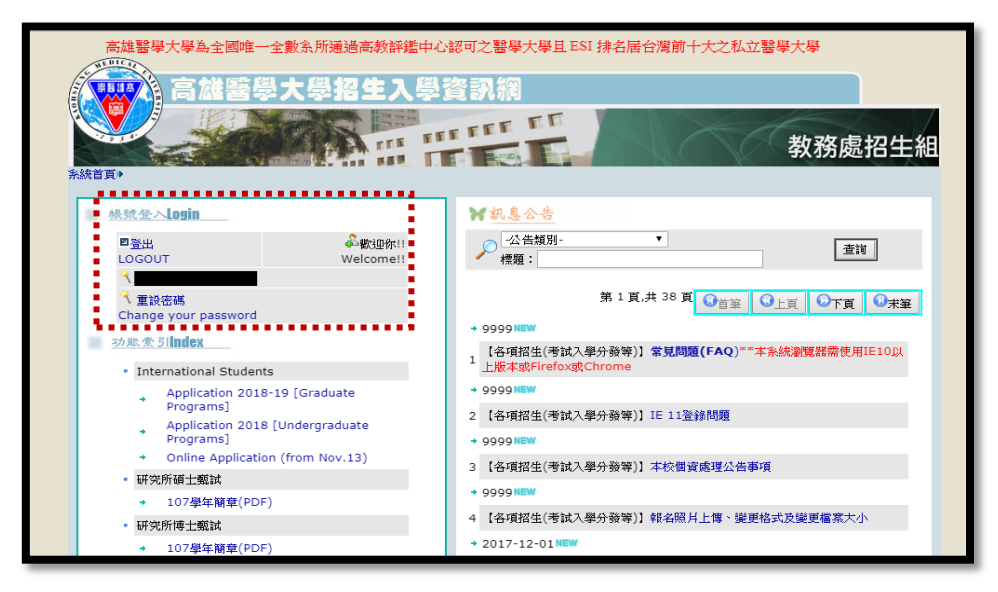

## 貳、選擇報名項目

| 進入招生報名系統               | 點選「登入」>輸入帳 | 功能索引各項招生管道:             |
|------------------------|------------|-------------------------|
| https://enr.kmu.edu.tw | 號與密碼>成功登入  | ~ 假将子弓项日 ~ 和送<br>「網路報名」 |

一、點選「網路報名」前,請先點選上方「106學年度學生寒假轉學考簡章」(內 含新增公告:線上報名系統操作手冊)

二、線上報名之流程,詳請參閱以下說明:

Step 1: 輸入帳號與密碼,登入報名系統後,點選寒假轉學考「網路報名」。

| · 功能索引Index                                          | → 2017-11-15/0800               |
|------------------------------------------------------|---------------------------------|
| International Students                               | 1 【專假轉學考】106學年度學士班專假轉學生考試招生簡章   |
| Application 2018-19 [Graduate                        |                                 |
| Programs]                                            | 2 【寒假轉學考】105學年度學士班寒假轉學生招生錄取榜單   |
| Application 2018 [Undergraduate<br>Programs]         |                                 |
| <ul> <li>Online Application (from Nov.13)</li> </ul> | 3 【寒假轉學考】106學年度學士班寒假轉學生考試面試時間公告 |
| <ul> <li>研究所碩士甄試</li> </ul>                          | + 2016-11-15 <sup>0/E00</sup>   |
| <ul> <li>→ 107學年簡章(PDF)</li> </ul>                   | 2010-11-10/080                  |
| • 研究所博士甄試                                            | 4 【寒假轉學考】105學年度學士班寒假轉學生考試招生簡單   |
| → 107學年簡章(PDF)                                       |                                 |
| • 特殊選才                                               |                                 |
| → 107學年度網路報名                                         |                                 |
| → 107學年度特殊選才簡章                                       |                                 |
| • 僑生及港澳生單獨招生                                         |                                 |
| → 107學年度網路報名                                         |                                 |
| ↓ 107學年度僑生及港澳生來臺就學單獨招生<br>簡章                         |                                 |
| <ul> <li>&gt; 寒假轉學考</li> </ul>                       |                                 |
|                                                      |                                 |
| 網路報名(請先詳閱上項招生簡章+線上報                                  |                                 |
| 名素統操作手曲)                                             |                                 |
| • 学士使学位学程                                            |                                 |
| 106学士後語学檢驗數據整合判請學士學位<br>學程簡章及海報                      |                                 |
| <ul> <li>大學甄選</li> </ul>                             |                                 |
| 107學年度大學「繁星推薦」及「個人申<br>請」入學招生校永分則查詢                  |                                 |

Step 2:請務必先瀏覽本系統作業流程圖後,點選「訊息看完,繼續作業」。

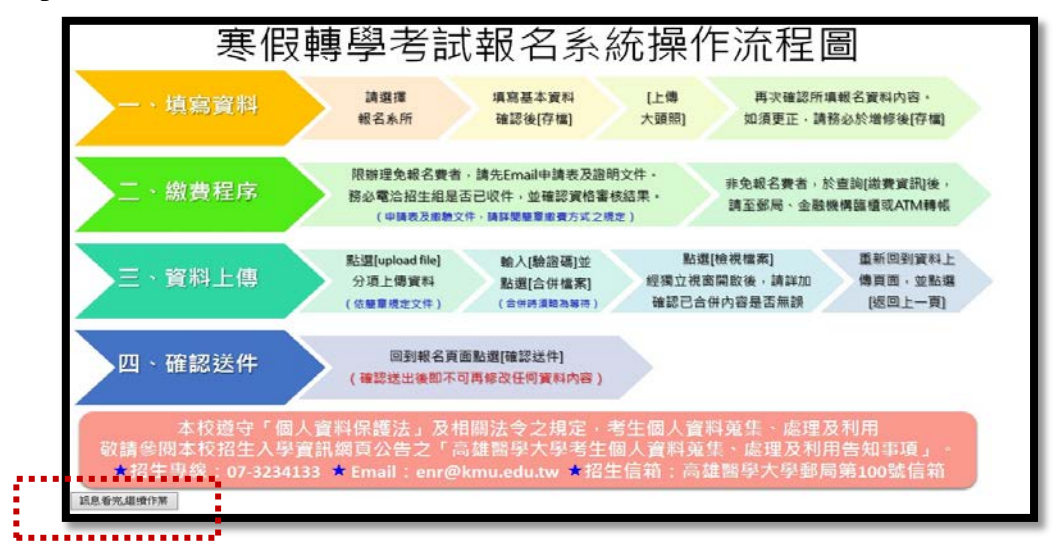

|                                          |          | 新增            | 序檔 ₩ 23取消          | 总費資訊     | <sup>486</sup> 上傳大頭照 | . 🛤准考證列 | 印(A4)        |
|------------------------------------------|----------|---------------|--------------------|----------|----------------------|---------|--------------|
| /填寫報名資                                   | 《料,請按上方的 | 約[新増] 鈕       |                    |          |                      |         |              |
| 確認送件                                     |          |               |                    |          |                      |         |              |
| 報名編號                                     | <u> </u> |               | 報考条組               | <u> </u> |                      |         | T            |
| 折扣狀況                                     |          |               | 已繳報名費              |          |                      | 是否送件    | 送件日期:        |
| 資料上傳                                     | 未上傳檔案    | upload file f | 怎必須繳費才能資料          | 4上傳      |                      | 檢視檔案否   |              |
| 考生姓名                                     |          |               | 身分證字號              |          |                      | 出生年月日   | (如:19910101) |
| 性別代碼                                     |          |               |                    |          |                      | 原住民     |              |
| 身份代碼                                     |          |               |                    |          |                      |         |              |
| 畢業學校                                     | 當學校代碼:   | 為9999 其他的     | <b>寺,請</b> 於账所組前加精 | 交名       |                      |         |              |
| 畢業系所組                                    |          |               |                    |          |                      |         |              |
| 入學前學力                                    | I        |               | 畢(肄)業離校<br>年月      | 年月       |                      | 學科分類    |              |
| 緊急連絡人                                    |          |               | 連絡電話               |          |                      |         |              |
| 戶藉地址                                     | 郵遞區號:    |               |                    |          |                      |         |              |
| 手機                                       |          |               | 通訊電話               |          |                      |         |              |
| 通訊地址                                     | 郵遞區號:    |               |                    |          |                      |         |              |
| 電子鄞件                                     |          |               |                    |          |                      | 考生帳號    |              |
| 備註                                       |          |               |                    |          |                      |         | ■ 相片         |
| 中文自傳<br>300字以內<br>含報考動機<br>後醫系必填<br>其餘免填 |          |               |                    |          |                      |         |              |

Step 3: 開始進行線上報名,步驟如上流程圖。

【注意事項】

- 一、不限報考學系數,惟繳費轉帳帳號為考生個人專用帳號,且若報考二系組 者,則對應有兩筆轉帳帳號,敬請務必留意!
- 二、若有符合報名費全免者,請依據招生簡章「四、報名費及繳費方式 P.4」 或報名系統「繳費資訊」說明先行提出申請。
- 三、完成報名登錄及繳費手續者,請依據招生簡章「五、上傳報名表件及學系 規定書審資料 P.6」依序上傳相關文件。
- 四、 上傳之報名表件及學系規定書審資料經確認無誤後,經點選報名系統頁面 「確認送件」按鈕,送出後即不可再修改任何資料,逾期視同未完成報名 手續。
- 五、本招生報名一律網路登錄填表、繳交報名費、上傳報名表件及學系規定書 審資料,始完成報名手續。
- 六、請儘早完成報名作業,避免集中於報名最後截止期限前,致造成網路流量 壅塞而影響報名權益。